## **Reserving W&M Student Tickets**

Students must log in to wm.universitytickets.com in order to receive student discounts or free student tickets. Only one (1) W&M Student ticket per event is allowed for each account. Not all events offer free student tickets, but most offer a student discount. The process to reserve student tickets is the same, whether the tickets are free, discounted, or full price.

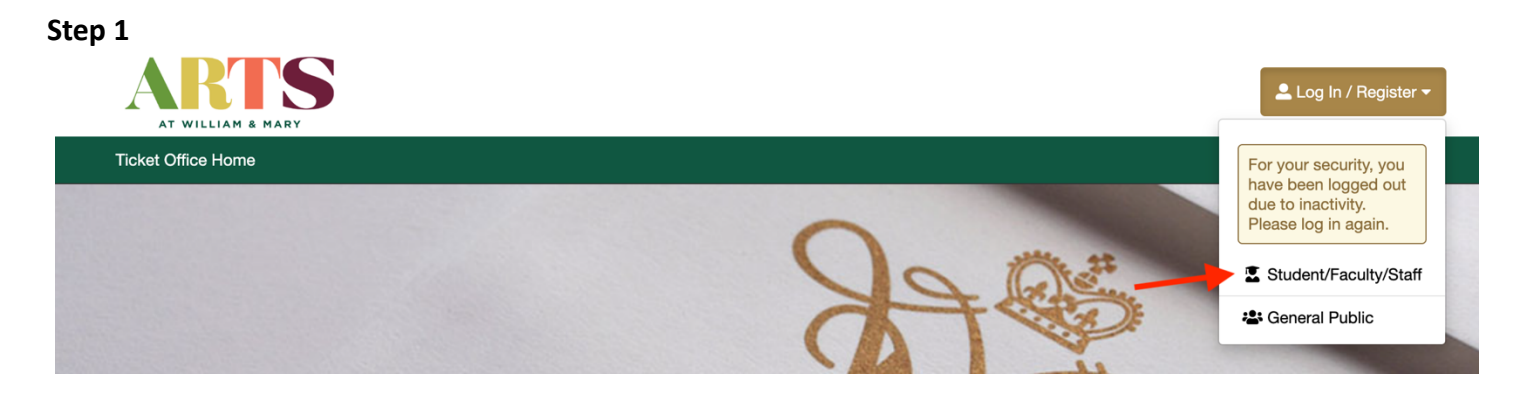

Log in to wm.universitytickets.com as a Student/Faculty/Staff using the Log In/Register drop-down menu on the top right-hand side of the screen. If you sign in as General Public, the W&M Student ticket option will not appear for any events.

Step 2

| i View Calendar           |    | Q                                                             | Search                                     |
|---------------------------|----|---------------------------------------------------------------|--------------------------------------------|
| CATEGORY                  | ^  | Theatre & Performance                                         | Date Filter -                              |
| All Categories            | 33 | Men on Boats                                                  |                                            |
| Theatre & Performance     | 1  | BAATS<br>BAATS<br>PBK Studio Theatre                          |                                            |
| Music Department          | 3  |                                                               |                                            |
| William & Mary Presents!  | 4  | 1 2*                                                          |                                            |
| Arts Quarter Music Series | 5  |                                                               |                                            |
| Muscarelle Museum of Art  | 18 |                                                               |                                            |
| Art & Art History         | 0  |                                                               |                                            |
| W&M Libraries             | 0  |                                                               |                                            |
|                           |    |                                                               |                                            |
| All Categories            | 33 | Arts Quarter Music Series                                     | Date Filter -                              |
| Theatre & Performance     | 0  |                                                               |                                            |
| Music Department          | 3  | Apratim Majumdar Duo                                          | Friday, September 20, 2024<br>7:30 PM (ET) |
| William & Mary Presents!  | 4  | Music Arts Center - Concert Hall 2                            |                                            |
| Arts Quarter Music Series | 5  | Steve Wilson & George Cables                                  | Sunday, January 26, 2025                   |
| Muscarelle Museum of Art  | 18 | Arts Quarter Music Series<br>Music Arts Center - Concert Hall | GET TICKETS                                |
| Art & Art History         | 0  | Desiráe Roots                                                 | Friday, February 21, 2025                  |
| W&M Libraries             | 0  | Arts Quarter Music Series                                     | 7:30 PM (ET)<br>GET TICKETS                |

Once logged in, all Arts events will be shown on the home screen. To narrow down your search for events, select a Category on the left-hand side. Categories are organized by departments and event series types.
 After selecting a Category, click the Get Tickets button next to the event you want to make a reservation for.

## Step 3

| Edit Campaign                                                                                                    | This event is available on more than one date/time:                                                                                                    |  |  |
|----------------------------------------------------------------------------------------------------|----------------------------------------------------------------------------------------------------|--|--|
| Men on Boats<br>Theatre & Performance<br>PBK Studio Theatre                                                                                                    | <ul> <li>✓ Select a date</li> <li>Thursday, Oct 3, 2024 at 7:30 PM (ET) - 146 Remaining</li> <li>Friday, Oct 4, 2024 at 7:30 PM (ET) - 142 Remaining</li> <li>Saturday, Oct 5, 2024 at 7:30 PM (ET) - 143 Remaining</li> <li>Sunday, Oct 6, 2024 at 2:00 PM (ET) - 144 Remaining</li> </ul> |  |  |
| Men on Boats by Jaclyn Backhaus is a bold and satirical retelling of the 1869 Powell Geographic Expedition, where a crew of ten men journeyed down the Colorado River to explore the Grand Canyon. This adventurous tale is brought to life by a diverse cast that subverts traditional gender roles, blending historical accuracy with modern sensibilities to create a humorous, high-energy exploration of power, privilege, and the myths of American exploration.         Content Warning: Please be advised this performance contains profanity, depictions of alcohol consumption, and gunfire sound effects.         @ Email |                                                                                                    |  |  |
| Edit Campaign                                                                                                    | Ticket Options                                                                                                    |  |  |
| Apratim Majumdar Duo                                                                                                    | Tickets                                                                                                    |  |  |
| Arts Quarter Music Series                                                                                                    | Ticket Types Price Quantity                                                                                                    |  |  |
| <ul> <li>India Carlos Center - Concert Hain</li> <li>Friday, Sep 20, 2024 at 7:30 PM (ET)</li> </ul>                                                                                                    | Free Admission \$0.00 0 ~                                                                                                    |  |  |
| Sarod virtuoso Apratim Majumdar is a thinking musician and a creative sarod player - a composer of very special quality. A splendid performer, Apratim is known for his unique playing style.                                                                                                    | Select Seats                                                                                                    |  |  |
| Share Via                                                                                                    |                                                                                                    |  |  |
| erail     f Facebook     Twitter                                                                                                    |                                                                                                    |  |  |

On the event page, there may be a drop-down menu on the right-hand side of the screen to select a date for your tickets if an event will run for multiple days. If so, select the date you want to reserve a ticket for to display the ticket type options.

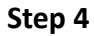

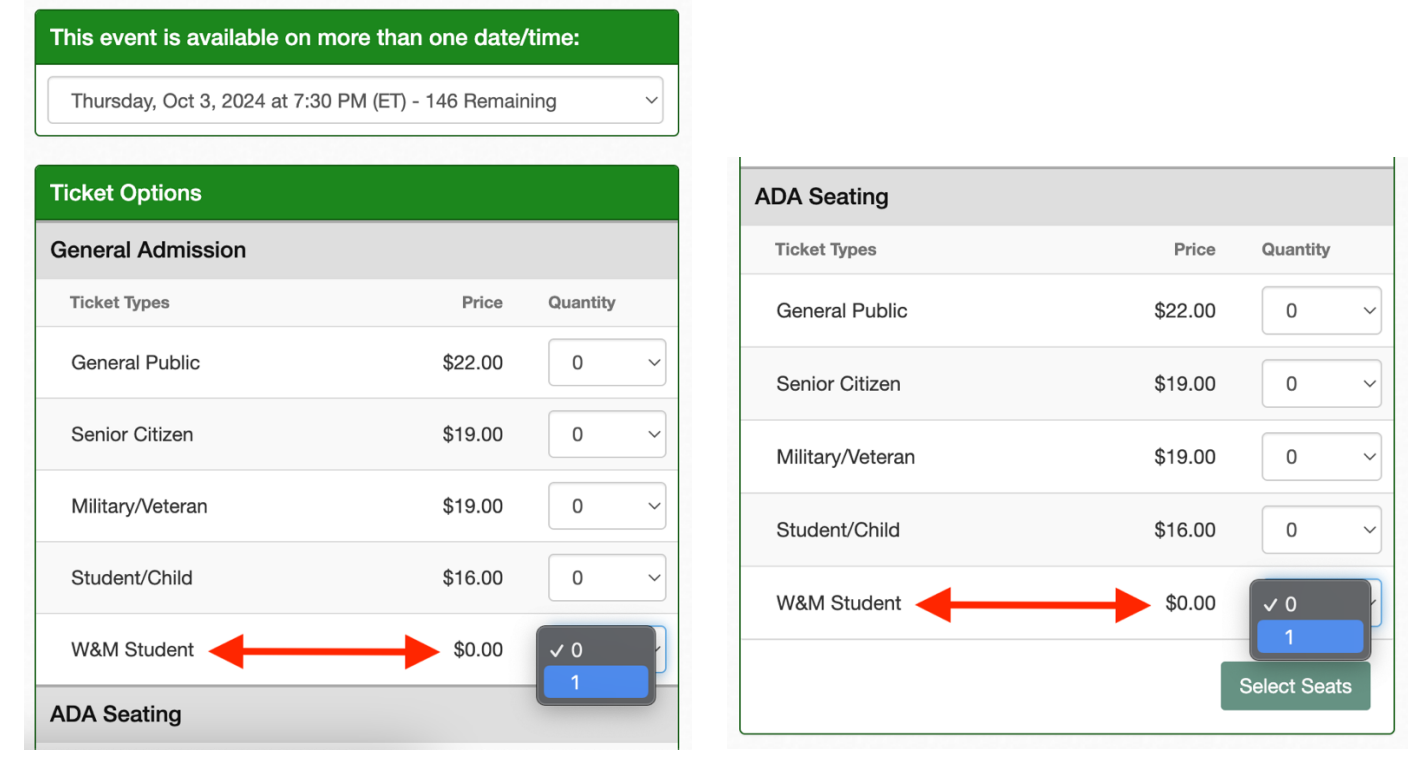

Find the W&M Student ticket option and use the drop-down menu to select a ticket, typically at the bottom of the Ticket Options section. **Only one (1) W&M Student ticket is allowed per event. Students that wish to attend an event and sit together must make separate reservations and coordinate their seating selections accordingly.** You may select additional ticket types for an event at this time as well. If you require ADA seating, please use the W&M Student ticket option and drop-down menu under the ADA Seating section to ensure that your ticket is reserved appropriately. Then click Select Seats on the bottom right-hand side of the Ticket Options section.

## Step 5

| Cart                            | Empty Cart           |                 |                   |                   |                        |                |                     | Customer Information                   | Change Info 🗸                         |
|---------------------------------|----------------------|-----------------|-------------------|-------------------|------------------------|----------------|---------------------|----------------------------------------|---------------------------------------|
| Men on Boats 10/3/24 7:30 PM ET |                      |                 |                   |                   | PM ET                  |                | Billing Information | Shipping Information                   |                                       |
|                                 | Ticket Option        | Ticket Type     | Seat Location     | Per Ticket<br>Fee | Per<br>Ticket<br>Price | Total<br>Price |                     |                                        |                                       |
|                                 | General<br>Admission | W&M Student x 1 | General Admission | Inc.              | \$0.00                 | \$0.00         | >                   | Receive email updates for up<br>Yes No | ocoming events?                       |
| Delive                          | ery Method           |                 |                   | 1                 |                        | \$0.00         | l                   |                                        | ,                                     |
| Cour                            | oon Code - Opti      | onal            |                   |                   |                        |                |                     | Secure Checkout                        |                                       |
| •                               |                      |                 |                   |                   |                        | Apply          |                     | Opt in for text message noti           | fications                             |
|                                 |                      |                 |                   |                   |                        |                |                     | No payment required.                   |                                       |
|                                 |                      |                 |                   |                   |                        | 2              |                     | Ct                                     | neckout                               |
|                                 |                      |                 |                   |                   |                        |                |                     | ву сискіпд [Checkout], уоц             | agree to the <b>Purchase Policy</b> . |

1. The next screen will show all tickets you have reserved for this transaction on the left-hand side. Confirm that your W&M Student ticket shows the correct amount for Per Ticket Price. For free events this will be \$0.00 and for other events it will be the advertised W&M Student price. If it does not, check that you have followed all steps to this point correctly. If so, and your ticket still does not show the correct amount, please contact the Box Office at boxoffice@wm.edu for assistance.

2. Your Billing Information will automatically populate on all orders after creating an account, found on the top right-hand side of the screen. If it is no longer accurate, you can change it at this time. The website will hold ticket in your cart for twenty (20) minutes before releasing them for public sale again. Once you have confirmed everything is accurate, click Checkout on the right-hand side.

## Step 6

| Order Details                          |                   |             |                            |                 |                 |  |  |
|----------------------------------------|-------------------|-------------|----------------------------|-----------------|-----------------|--|--|
| Send All Mobile Tickets                |                   |             | Download All PDF E-Tickets |                 |                 |  |  |
| Men on Boats - 10/3/2024 07:30 PM (ET) |                   |             |                            |                 | Add to Calendar |  |  |
| Get Ticket                             | Ticket Option     | Ticket Type | Seat Location              | Delivery Method | Notifications   |  |  |
| Q B                                    | General Admission | W&M Student | General Admission          | E-Ticket        |                 |  |  |

You will be redirected to a confirmation page where you can download and save your ticket. Your ticket will also be delivered to your email. All ticket reservations can be found in the Your Orders tab in the drop-down menu attached to your name on the top right-hand side of the screen.